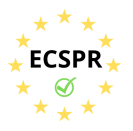

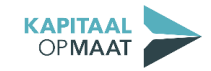

### Handleiding onboarding – Particuliere Belegger

Bent u een <u>particuliere</u> belegger? Hier volgt een handleiding die u stapsgewijs meeneemt door het onboardingsproces. Voor aanvullende informatie over dit proces, klikt u <u>hier</u>.

Let op! Zorg ervoor dat u een <u>geldig legitimatiebewijs</u>, zijnde uw paspoort of een identiteitskaart, <u>digitaal opgeslagen</u> heeft, zodat u deze tijdens het proces kunt uploaden. Ook dient u tijdens het proces een <u>identificatiebetaling</u> te doen van € 0,01 vanaf een bankrekening op naam van degene van wie het legitimatiebewijs is aangeboden.

Om de onboarding te starten, logt u in en gaat u naar uw *dashboard*.\* U kunt nu beginnen met **Stap** <u>1</u>.

\* Bent u begonnen aan het onboardingsproces, maar bent u het tussendoor gestopt? Log dan opnieuw in, ga naar uw *dashboard* en klik op 'verder met registratie'. U kunt nu verder met de onboarding.

|                                                                                               | Bankvrij financieren voor he                                                                                                    | et MKB                                                                                         |                                                   |            |                                   | Home         | Nieuws                      | Blog                           | Contact           |
|-----------------------------------------------------------------------------------------------|----------------------------------------------------------------------------------------------------|------------------------------------------------------------------------------------------------|---------------------------------------------------|------------|-----------------------------------|--------------|-----------------------------|--------------------------------|-------------------|
| Beleggen Lenen                                                                                | Hoe werkt het? Projecter                                                                                                    | i                                                                                              |                                                   |            |                                   |              |                             | l                              | Jitloggen         |
| Welkom                                                                                        |                                                                                                    |                                                                                                |                                                   |            |                                   |              |                             |                                |                   |
| 🛔 Dashboard 🔒 M                                                                               | lijn account III Mijn transacties                                                                                                    |                                                                                                |                                                   |            |                                   |              |                             |                                |                   |
| Dashboard                                                                                     |                                                                                                    |                                                                                                |                                                   |            |                                   |              |                             |                                |                   |
| U bent bezig met e                                                                            | en registratie.                                                                                                    |                                                                                                |                                                   |            |                                   |              |                             |                                | 0                 |
| Benodigde acties                                                                              |                                                                                                    |                                                                                                |                                                   | Status     |                                   |              |                             |                                |                   |
| Er zijn nog openst                                                                            | aande acties voordat u verder k                                                                                                    | unt gaan.                                                                                      |                                                   |            |                                   |              | €0,00 ge                    | eïnvestee                      | erd               |
| Uw Uw re-mailadres is no<br>is volto                                                          | O<br>egistratie U heeft de<br>g niet raamovereenkomst nog<br>oid niet goedgekeurd                                                                                | O<br>U heeft de<br>toelatingskennistest<br>nog niet afgerond                                   | U heeft de<br>rekentool nog<br>niet afgerond      | 0          | <b>Toelatingskenniste</b><br>Open | U            | dient eerst<br>g<br>raamove | akkoord<br>aan met<br>ereenkon | l te<br>de<br>nst |
| geverifieerd                                                                                  | Verder met regi                                                                                                    | stratie                                                                                        |                                                   | $\bigcirc$ | <b>Rekentool</b> U di<br>Open     | ent eerst ak | koord te g<br>raamove       | aan met<br>ereenkon            | de<br>nst         |
| Beste investeerder, le<br>GoCredible. GoCredi<br>identificatieproces, t<br>Geldleningsovereen | et op! Gedurende de registratie zal u g<br>ole is de betaaldienstverlener van Kap<br>evens zorgdragen voor het betaalverk<br>romsten die tot stand komen middels | evraagd worden uw geg<br>bitaal Op Maat. GoCredib<br>eer met betrekking tot o<br>ons platform. | evens te delen met<br>ile zal naast het<br>.a. de |            |                                   |              |                             |                                |                   |

### • <u>Stap 1 Klik op de blauwe button "Start registratie".</u>

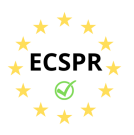

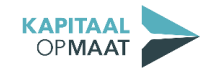

• Stap 2 Klik op 'start'.

|                           | EN   NL                    |
|---------------------------|----------------------------|
|                           |                            |
|                           | A                          |
|                           | =                          |
| Welkom,<br>regi           | voltooi nu uw<br>istratie. |
|                           | TIAT                       |
|                           |                            |
|                           |                            |
|                           |                            |
|                           |                            |
|                           |                            |
|                           |                            |
| Privacyverklaring Cookies | Powered by VGOCREDIBLE     |
|                           | -7 •                       |

• <u>Stap 3 Vul de authenticatiecode in. De code heeft u per e-mail ontvangen.</u>

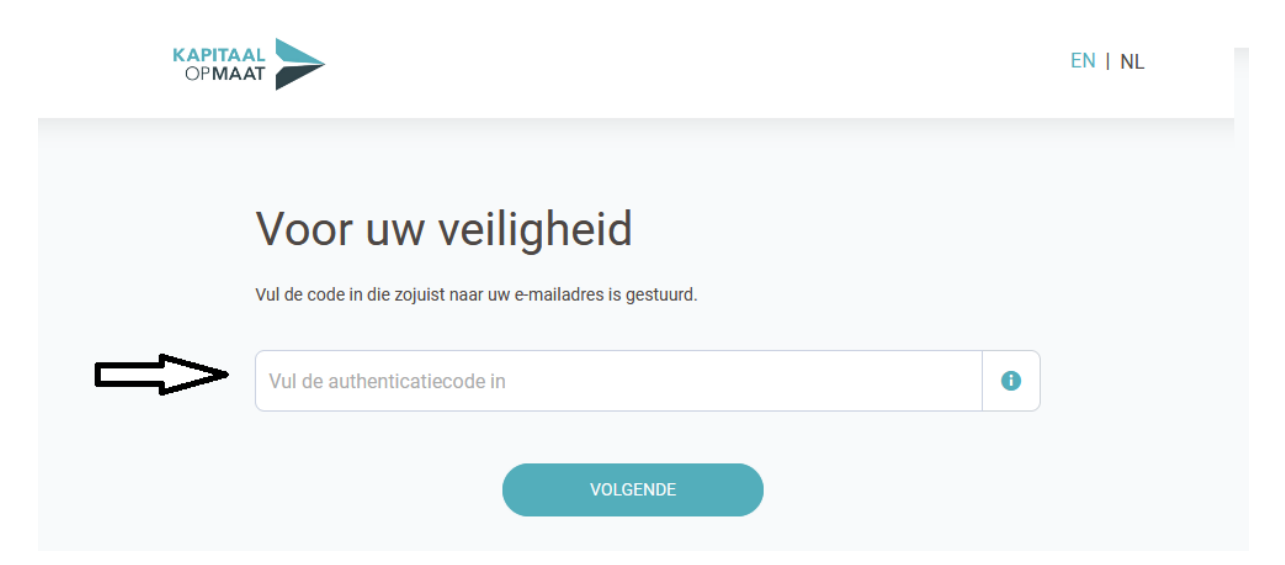

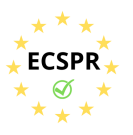

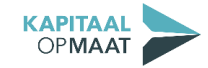

• <u>Stap 4</u> Vul het bedrag in, dat u verwacht jaarlijks te investeren. Selecteer vervolgens hoeveel investeringen u jaarlijks verwacht te doen.

| U     | w verwachte transacties                                                                 |   |
|-------|-----------------------------------------------------------------------------------------|---|
| De to | ezichthouder verwacht van ons dat wij de door u beoogde transacties in beeld brengen. 🚺 |   |
| Well  | aarlijks volume verwacht u?                                                             |   |
| €     | Bedrag                                                                                  | 0 |
| Over  | hoeveel transacties is dit volume naar verwachting verdeeld?                            |   |
| 1 t   | ransactie                                                                               |   |

• <u>Stap 5</u> Vul uw adresgegevens in.

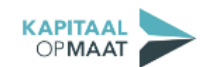

| EN | NL |
|----|----|
|    |    |

## Uw adresgegevens?

Als u in Nederland woonachtig bent, hoeft u enkel uw postcode en huisnummer in te vullen. Mocht de combinatie niet gevonden worden klik dan <u>hier</u> om de gegevens in te voeren.

| Postcode   |  |  |
|------------|--|--|
| Huisnummer |  |  |

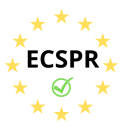

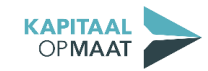

• **<u>Stap 6</u>** Klik op het blauwe icoon en upload uw paspoort of ID-kaart.

|   | <section-header>         Uw identificatie         Statespteren een paspoort of ID-kaart als legitimatiebewijs. Een rijbewijs wordt niet geaccepteerd. Uk teen pdf- of jpg-bestand uploaden of een foto maken met uw telefoon. Graag ontvangen wije een older geaccepteerd.         Image: Construction of the state of the maken met uw telefoon. Graag ontvangen wije een older geaccepteerd.         Image: Construction of the state of the maken met uw telefoon. Graag ontvangen wije een older geaccepteerd.         Image: Construction of the state of the maken met uw telefoon. Graag ontvangen wije een older geaccepteerd.         Image: Construction of the state of the state of the</section-header> |       |
|---|----------------------------------------------------------------------------------------------------|-------|
| P | ivacyverklaring Cookies Powered by  \$\sigma GOCRE\$                                                                                                    | DIBLE |

• **<u>Stap 7</u>** Gelukt? Klik op 'Ga verder'.

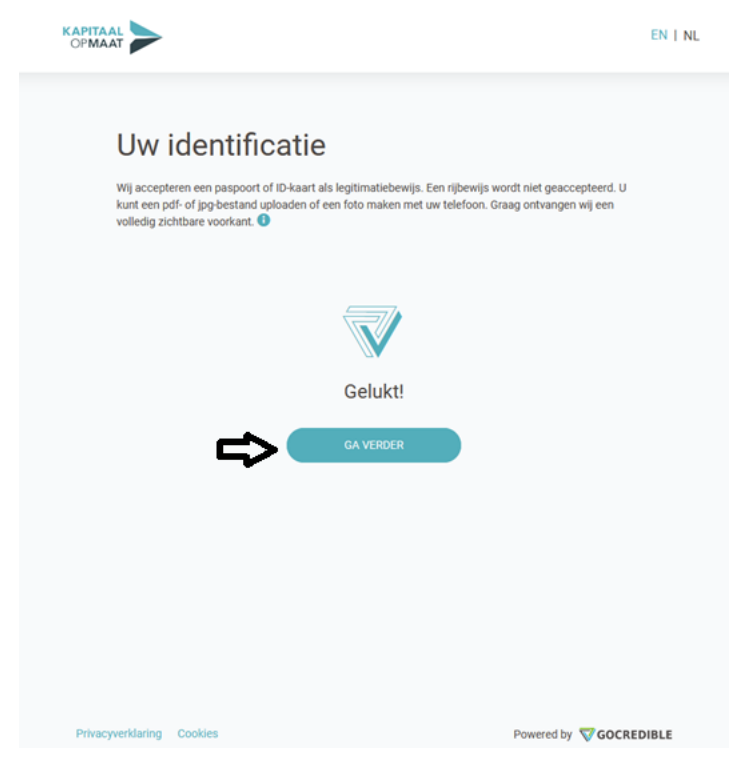

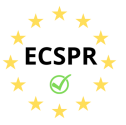

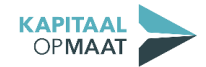

• <u>Stap 8</u> Controleer uw gegevens en accepteer de voorwaarden van Kapitaal op Maat BV en van GoCredible. Neem de voorwaarden goed door, door op 'voorwaarden' te klikken. <u>Akkoord? Klik op 'Bevestig'.</u>

| Deze gegevens worden gebruikt om de voorwaarden o<br>voorwaarden, bevestigt u deze. 1 | p te stellen. Na het controleren van de |
|---------------------------------------------------------------------------------------|-----------------------------------------|
| Contactgegevens                                                                       |                                         |
| E-mail                                                                                |                                         |
| Telefoonnummer                                                                        |                                         |
| Persoonlijke gegevens                                                                 |                                         |
| Voornaam                                                                              |                                         |
| Achternaam                                                                            |                                         |
| Geboortedatum                                                                         |                                         |
| Straatnaam                                                                            |                                         |
| Huisnummer                                                                            |                                         |
| Postcode                                                                              |                                         |
| Woonplaats                                                                            |                                         |
| Identificatie                                                                         |                                         |
| Soort legitimatiebewijs                                                               | Paspoor                                 |

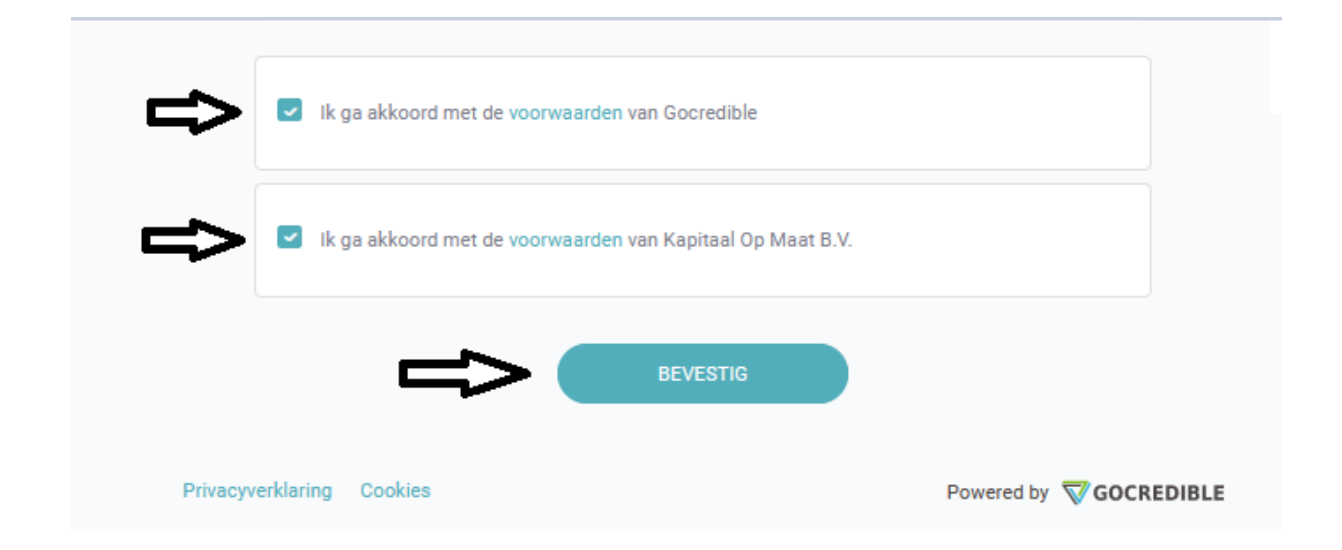

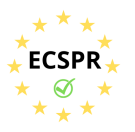

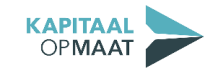

• <u>Stap 9</u> Kies de bank waar u bankiert. Let op! Dit dient een privérekening te zijn, die op naam staat van degene die zich gelegitimeerd heeft.

# Bevestiging uw bankrekening en uw overeenkomst

Bevestig de bankrekening die u wilt koppelen en de voorwaarden met een iDEAL betaling van een bankrekening die op uw naam staat. Kies uw bank. Dit is de bankrekening die we zullen gebruiken voor alle betalingen. (1)

Klik hier als uw bank niet in het overzicht staat

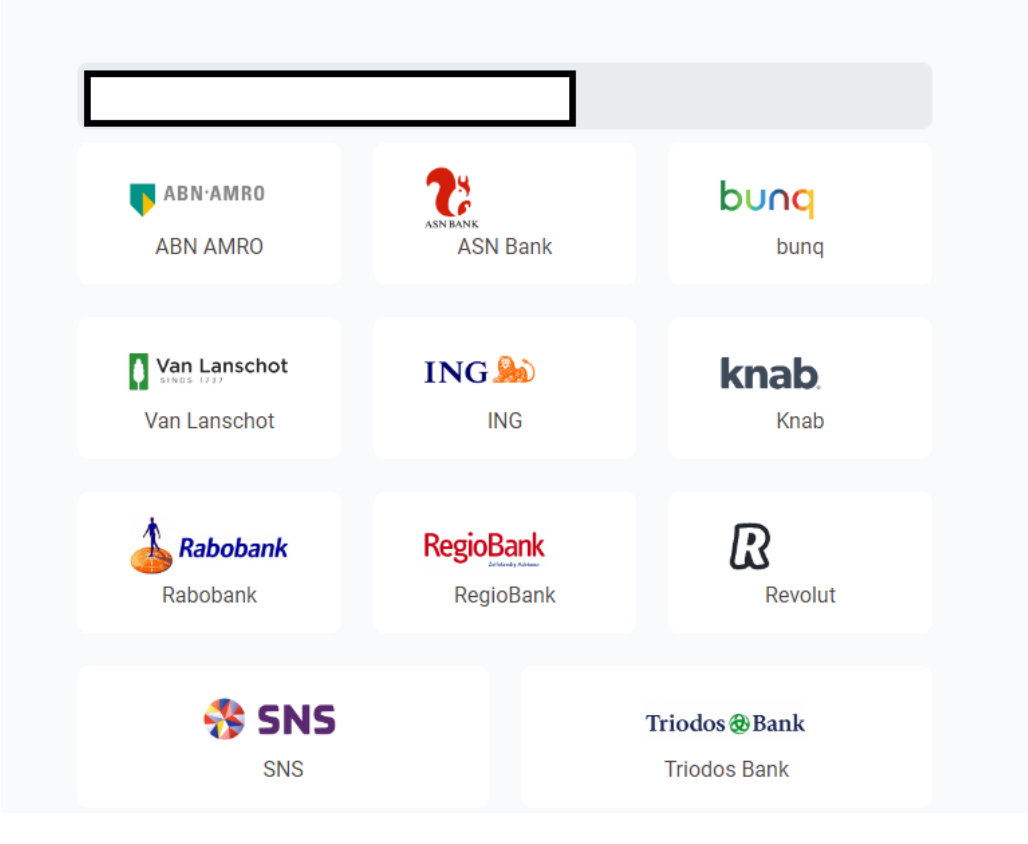

• <u>Stap 10</u> Betaal € 0,01 in uw bankomgeving.

In onderstaand voorbeeld is te zien, hoe dit werkt als u het proces via een ING-rekening wenst te doen.

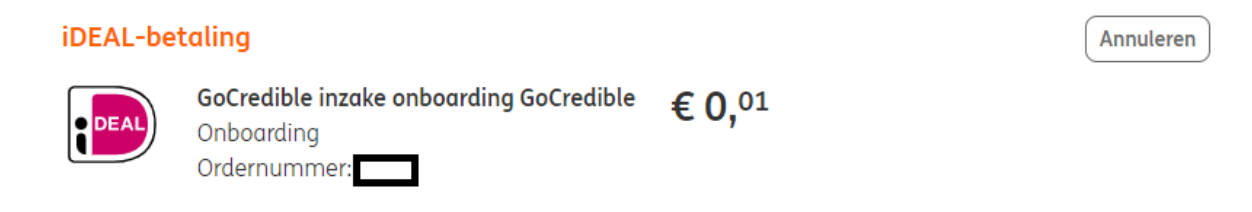

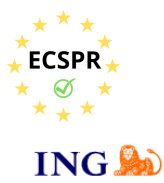

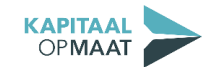

| iDEAL-be  | taling Annu<br>GoCredible inzake onboarding GoCredible € 0,01<br>Onboarding<br>Ordernummer: 6405                                                                                                    | eren |
|-----------|----------------------------------------------------------------------------------------------------|------|
| Betalen n | Image: Second second second |      |
| Betalen n | net Mijn ING                                                                                                    |      |
| (2) Inlog | jgen                                                                                                    | >    |

### **TER INFO**

Aan de hand van de informatie die u bij **Stap 4** invoert, kent GoCredible een transactieprofiel toe. Dit profiel kan laag, gemiddeld of hoog zijn.

Bij een <u>laag</u> transactieprofiel is de identificatiebetaling voldoende (zie **Stap 9**). Bij een <u>gemiddeld</u> transactieprofiel wordt er ook een IDIN-verificatie gevraagd. Bij een <u>hoog</u> transactieprofiel wordt de herkomst van uw vermogen gevraagd.

Let op: In lijn met de privacywetgeving worden deze gegevens <u>**niet</u>** inhoudelijk met Kapitaal op Maat gedeeld!</u>

Indien u hier vragen over heeft, neemt u dan contact op met Kapitaal op Maat via <u>info@kapitaalopmaat.nl</u> of 015-7600019.

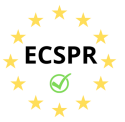

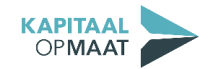

• <u>Stap 11</u> Gelukt? Klik dan op 'Terug naar homepage'.

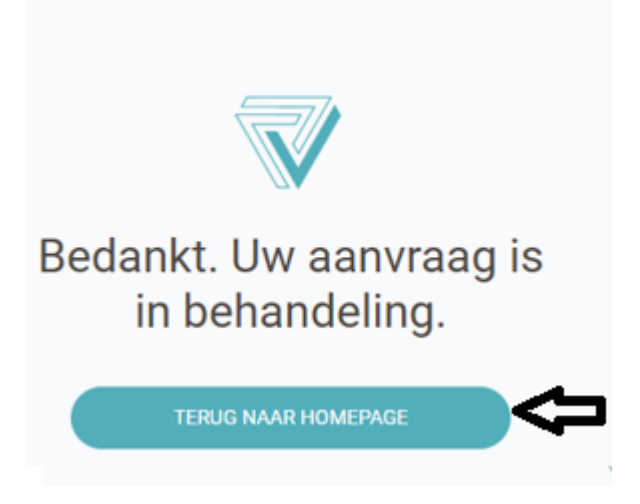

• <u>Stap 12</u> U wordt teruggeleid naar het dashboard. Per mail ontvangt u de raamovereenkomst voor akkoord.

|                                       |                                  |                                                        | EN   NL   NL                                            |                                              |            |                                     |                                                             |
|---------------------------------------|----------------------------------|--------------------------------------------------------|---------------------------------------------------------|----------------------------------------------|------------|-------------------------------------|-------------------------------------------------------------|
| Velkom                                | ▲ Mijn acc                       | iount 🖸 Mijn transacti                                 | es                                                      |                                              |            |                                     |                                                             |
| Uw registrat                          | ie is succesvo<br>cties          | ol afgerond, u ontvangt                                | t een e-mail met de r                                   | aamovereenkomst.                             | Status     |                                     |                                                             |
| Er zijn nog                           | openstaande                      | eacties voordat u verder                               | <sup>.</sup> kunt gaan.                                 |                                              |            |                                     | € 0,00 geïnvesteerc                                         |
| Uw e-<br>mailadres is<br>geverifieerd | Uw<br>registratie<br>is voltooid | U heeft de<br>raamovereenkomst nog<br>niet goedgekeurd | U heeft de<br>toelatingskennistest<br>nog niet afgerond | U heeft de<br>rekentool nog<br>niet afgerond | 0          | <b>Toelatingskennistest</b><br>Open | U dient eerst akkoord te<br>gaan met de<br>raamovereenkomst |
|                                       |                                  |                                                        | On Mont and do no m                                     |                                              | $\bigcirc$ | Rekentool U dient ed                | erst akkoord te gaan met de                                 |

• Klik op de link in de e-mail om akkoord te gaan met de raamovereenkomst.

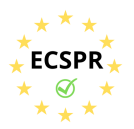

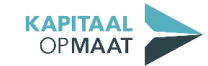

Uw account is bijna compleet!

| Kapitaal Op Maat                                                                                                    |
|----------------------------------------------------------------------------------------------------|
| Uw account is bijna complect!         Beste         Hierbij bevestigen wij dat u akkoord bent gegaan met de algemene voorwaarden van Kapitaal Op Maat.         U dient tevens akkoord te gaan met bijgaande Raamovereenkomst.         Door op onderstaande link te drukken, wordt de Raamovereenkomst door u aanvaard, waardoor de Raamovereenkomst op elektronische wijze tot stand komt. U ontvangt hiervan na aanvaarding een bevestiging.         https://www.kapitaalopmaat.nl/Account/AccepteerRaamovereenkomst/3a74b9d9-1132-4a4d-adef-746314d0636c         Werkt de link niet? Kopieer de URL dan in uw browser.         Met vriendelijke groeten,         Kapitaal Op Maat B.V.         Stichting Zekerheden Kapitaal Op Maat |

<u>Stap 13</u> Klik op 'Start toelatingskennistest'.
 U krijgt eerst een uitleg over de toelatingskennistest. Vervolgens start de test. Na het invullen van de vragen, krijgt u direct de uitslag.

| Welkom                                                                                                    |                                                                                             |
|----------------------------------------------------------------------------------------------------|---------------------------------------------------------------------------------------------|
| ▲ Dashboard ▲ Mijn account ④ Mijn transacties                                                                                                    |                                                                                             |
| Dashboard                                                                                                    |                                                                                             |
| U heeft de raamovereenkomst succesvol geaccepteerd.                                                                                                    | 0                                                                                           |
| Benodigde acties                                                                                                    | Status                                                                                      |
| Er zijn nog openstaande acties voordat u verder kunt gaan.                                                                                                    | € 0,00 geïnvesteerd                                                                         |
| Uw e-<br>mailadres is     Uw     U heeft de<br>registratie     U heeft de<br>raamovereenkomst     U heeft de<br>toelatingskennistest nog<br>rekentool nog niet | Open Toelatingskennistest Maak toets                                                        |
| geverifieerd is voltooid goedgekeurd niet afgerond afgerond Start toelatingskennistest                                                                         | Rekentool         U dient eerst de toelatingskennistest           Open         af te ronden |

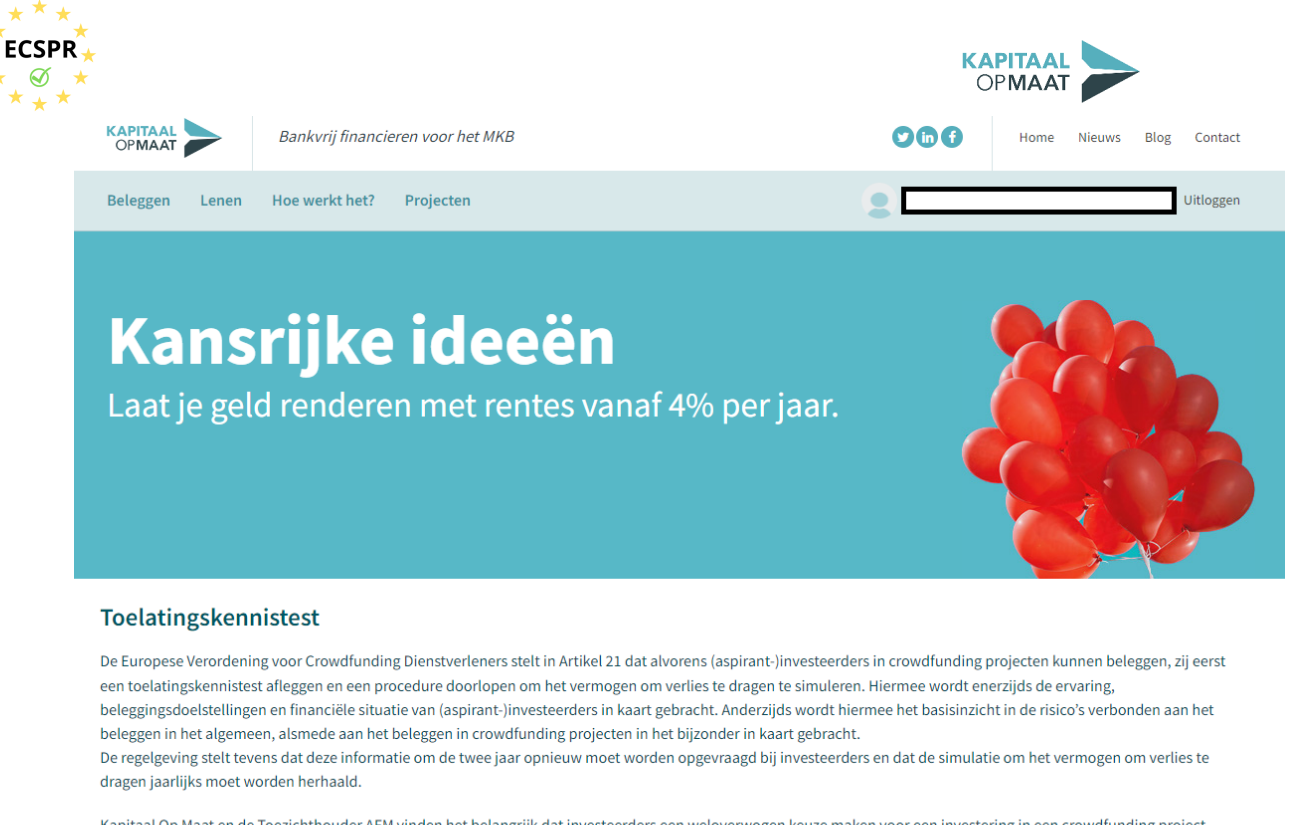

Kapitaal Op Maat en de Toezichthouder AFM vinden het belangrijk dat investeerders een weloverwogen keuze maken voor een investering in een crowdfunding project. Voordat u uw investering definitief maakt, vragen we u daarom om deze Toelatingskennistest te doorlopen zodat u goed geïnformeerd uw investering kunt afronden en dit project mede mogelijk kunt maken. De toets behandeld de ervaring, de beleggingsdoelstellingen en de financiële situatie van de investeerder. De test neemt 3 tot 5 minuten in beslag, waarna u direct de uitslag van de test ontvangt. De uitslag geeft een niet-bindend advies voor uw investering.

• <u>Stap 14</u> Neem de uitslag goed door en klik op 'lk heb de uitslag van de toelatingskennistest gelezen en begrepen'. U keert weer terug naar het *dashboard*.

Kapitaal Op Maat zet de feiten voor u op een rij: lees hier meer over de risico's van investeren via crowdfunding en alle antwoorden op de vragen uit de toets.

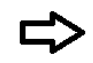

Ik heb de uitslag van de toelatingskennistest gelezen en begrepen

Terug naar het dashboard

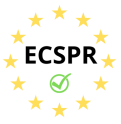

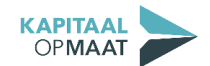

• <u>Stap 15 Klik op 'Maak berekening' om de rekentool te starten. U krijgt eerst een uitleg over de rekentool.</u>

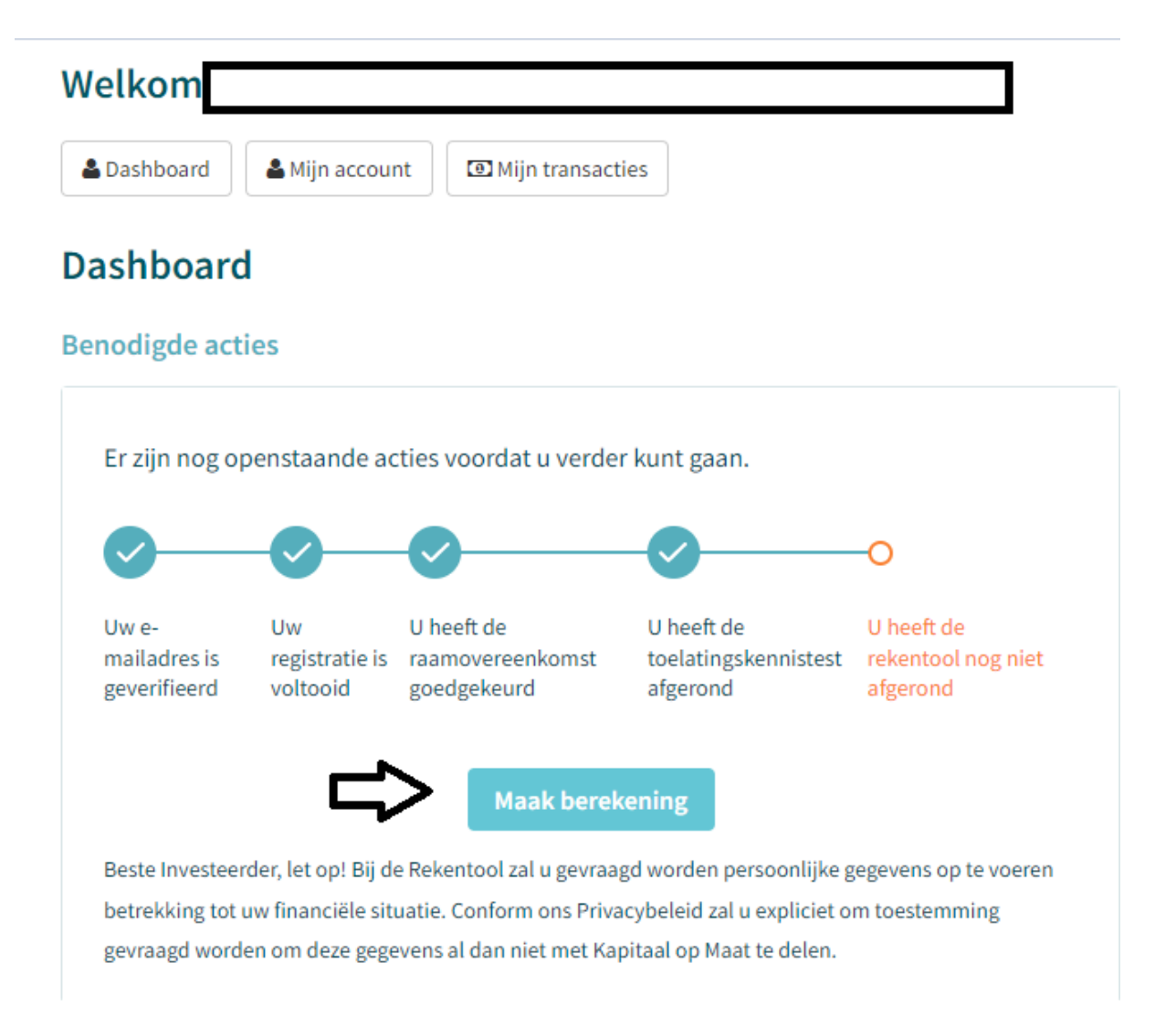

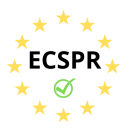

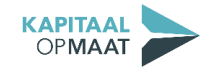

 <u>Stap 16</u> Vul de vragen over uw financiële situatie in. Klik vervolgens op de 'Maak Berekening'. U krijgt direct de uitslag.

#### Rekentool

Deze Rekentool simuleert de ruimte die beleggers hebben om verlies te dragen. Het uitganspunt hierbij is 10% van het Vrij Belegbaar Vermogen (VBV). Het VBV wordt berekend als de som van het netto jaarlijks inkomen plus liquide vermogensbestanddelen verminderd met de jaarlijkse financiële verplichtingen. Op elk van deze drie onderdelen kunt u hieronder zelf een bedrag invullen óf een keuze maken uit de daaronder opgegeven mogelijkheden. De Rekentool bepaalt o.b.v. uw invoer het VBV. Van dit bedrag wordt 10% aangehouden als verlies dragend vermogen. De regelgeving stelt dat de simulatie om het vermogen om verlies te dragen jaarlijks moet worden herhaald.

Na "Maak berekening" wordt het resultaat van de Rekentool direct getoond in uw scherm. U wordt expliciet gevraagd of de uitkomst representatief is en of de uitslag gedeeld mag worden met Kapitaal op Maat. Indien u hiermee akkoord gaat worden de ingevoerde gegevens en het resultaat gedeeld met Kapitaal op Maat en opgeslagen in uw account. Indien u niet akkoord gaat met het delen van de gegevens met Kapitaal op Maat wordt alleen het resultaat, het Vrij Belegbaar Vermogen, gedeeld met Kapitaal op Maat en opgeslagen in uw account. U ontvangt tevens een bevestiging per mail. Het invullen van de Rekentool neemt slechts enkele minuten in beslag.

|               | Wat is uw totale jaarlijkse inkomen?                             |             | Vul de waarde in                |
|---------------|------------------------------------------------------------------|-------------|---------------------------------|
|               |                                                                  |             | Of maak een hieronder een keuze |
|               |                                                                  |             | or maak een nieronder een keuze |
|               |                                                                  |             | ○ 0 – 20.000 per jaar           |
|               |                                                                  |             | 20.000 – 40.000 per jaar        |
|               |                                                                  |             | ○ 40.000 – 60.000 per jaar      |
|               |                                                                  |             | ○ 60.000 – 100.000 per jaar     |
|               |                                                                  |             | ○ Meer dan 100.000 per jaar     |
|               | ls dit een tiideliik of permanent in                             | komen?      | ○ Tiideliik                     |
|               |                                                                  |             | Permanent                       |
|               |                                                                  |             |                                 |
|               |                                                                  |             |                                 |
|               |                                                                  |             |                                 |
|               |                                                                  |             |                                 |
|               |                                                                  |             |                                 |
| Hoeveel beleg | gingstransacties van 100 euro of meer heeft u het afgelopen jaar | Vul de waar | de in                           |
|               | verricht?                                                        |             |                                 |
|               |                                                                  | Of maak eer | n hieronder een keuze           |
|               |                                                                  |             |                                 |
|               |                                                                  | 0 - 20      |                                 |
|               |                                                                  | O 20 - 40   |                                 |
|               |                                                                  | 40 - 60     |                                 |
|               |                                                                  | ○ 60 of mee | er                              |
|               | •                                                                |             |                                 |
|               |                                                                  | Maak ber    | ekening Annuleren               |

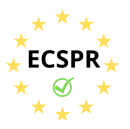

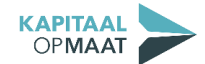

• <u>Stap 17</u> Neem de uitslag goed door en beoordeel of de uitslag representatief is voor uw situatie. Vink in dat geval het bovenste vinkje aan. Het is optioneel om toestemming te geven via het tweede vinkje. Klik vervolgens op 'Ik ga akkoord'.

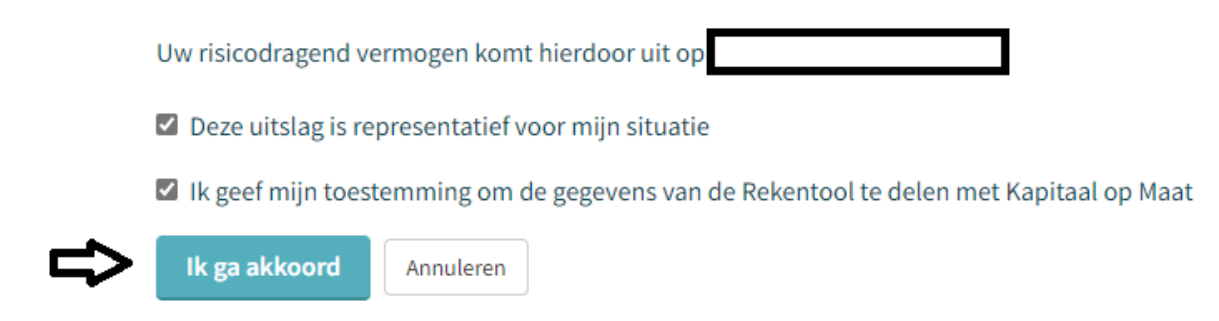

• **Gefeliciteerd!** U heeft alle stappen doorlopen en uw account is compleet. U kunt nu investeren bij Kapitaal op Maat!

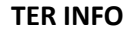

De toelatingskennistest en de rekentool dienen periodiek opnieuw te worden ingevuld. De uitslag dient namelijk uw actuele situatie weer te geven. De geldigheidsduur wordt in uw *dashboard* weergegeven. Zie hiervoor de afbeelding op de volgende pagina.

U kunt op ieder gewenst moment de toelatingskennistest en de rekentool opnieuw invullen. De geldigheidsduur wordt dan automatisch bijgewerkt. Uiteraard is het ook mogelijk om het resultaat in te zien.

| odigde acties                                                        |                            |                                 |                                  |                       | Status     |                                               |                   |
|----------------------------------------------------------------------|----------------------------|---------------------------------|----------------------------------|-----------------------|------------|-----------------------------------------------|-------------------|
| J heeft alle sta                                                     | ppen doorlop               | pen.                            |                                  |                       |            |                                               | €0,00 geïnvesteer |
|                                                                      |                            |                                 | U hooft do                       |                       |            | Toelatingskennistest<br>Voldaan               | Bekijken          |
| geverifieerd                                                         | registratie is<br>voltooid | raamovereenkomst<br>goedgekeurd | toelatingskennistest<br>afgerond | rekentool<br>afgerond |            | Geldig tot 15-12-2024 <                       |                   |
| Jw account is nu compleet. U kunt nu investeren op Kapitaal Op Maat! |                            |                                 |                                  |                       |            | Rekentool<br>Voldaan<br>Geldig tot 15-12-2023 | Bekijken          |
|                                                                      |                            |                                 |                                  |                       | $\bigcirc$ | <b>Ervaren belegger</b><br>Open               | Aanvragen         |

Indien u vragen heeft over de onboardingsprocedure, neemt u dan contact op met Kapitaal op Maat via <u>info@kapitaalopmaat.nl</u> of 015-7600019.